## QuarkCopyDesk 2015 Manual de Comandos de Teclado: Mac OS X

| Comandos dos menu (Mac OS®)             | . 2 |
|-----------------------------------------|-----|
| Comandos das caixas de diálogo (Mac OS) | . 6 |
| Comandos da Paleta (Mac OS)             | . 7 |
| Comandos de Item (Mac OS)               | 10  |
| Comandos de imagem (Mac OS)             | 16  |

## Comandos dos menu (Mac OS®)

| Menu QuarkCopyDesk                                       |                                |
|----------------------------------------------------------|--------------------------------|
| Obter detalhes do ambiente                               | Opção+Acerca do QuarkCopyDesk® |
| Preferências                                             | 策+Opção+Shift+Y                |
| Sair                                                     | 策+Q                            |
|                                                          |                                |
| Menu Ficheiro                                            |                                |
| Novo Artigo                                              | א+N                            |
| Abrir                                                    | ж+О                            |
| Fechar                                                   | ж+W                            |
| Guardar                                                  | 쁐+S                            |
| Guardar Como                                             | 晞+Shift+S                      |
| Retomar último Guardar Auto                              | Opção+Voltar ao Anterior       |
| Importar Texto/Imagem                                    | ж+Е                            |
| Guardar Texto                                            | Ж+Орção+Е                      |
| Agrupar                                                  | Ж+Орção+А                      |
| Imprimir                                                 | ж+Р                            |
| Apresentar a caixa de diálogo Trabalhos de Perfil de Saí | 策+Opção+P                      |
| da                                                       |                                |
| Apresentar a caixa de diálogo Configuração do Artigo     | 육+Opção+Shift+P                |
|                                                          |                                |
| Menu Editar                                              |                                |
| Desfazer                                                 | ж+Z                            |
| Refazer                                                  | 第+Shift+Z                      |
| Cortar                                                   | ж+Х                            |
| Copiar                                                   | ж+С                            |
| Colar                                                    | ₩+V                            |
| Colar sem Formatar                                       | 器+Opção+V                      |
| Seleccionar Tudo                                         | ж+А                            |
| Pesquisar/Alterar                                        | ж+F                            |
| Fechar Pesquisar/Alterar                                 | Ж+Орção+F                      |
| Painel Parágrafo (caixa de diálogo Preferências)         | 器+Opção+Y                      |
| Folhas de Estilos                                        | Shift+F11                      |
| Cores                                                    | Shift+F12                      |
| HeJ                                                      | Ж+Орção+J                      |

#### Submenu Notas

Fechar todas as notas

₩+Opção+Shift+W

| Submenu Notas                             |                 |
|-------------------------------------------|-----------------|
| Criar nota a partir do texto seleccionado | F10             |
| Eliminar nota                             | 策+Shift+X       |
| Ir para a próxima nota                    | ж+Орção+G       |
| Ir para a nota anterior                   | 策+Shift+Y       |
| Inserir nota                              | ж+Орção+N       |
| Abrir todas as notas                      | ж+Орção+A       |
| Abrir/fechar nota                         | 策+Shift+A       |
| Abrir opções de notas                     | ж+Орção+Shift+A |

### Menu Estilo para texto

| Estilos                                                         |                                      |
|-----------------------------------------------------------------|--------------------------------------|
| Normal                                                          | 策+Shift+P                            |
| Carregado                                                       | 策+Shift+B                            |
| Itálico                                                         | 策+Shift+I                            |
| Sublinhado                                                      | 策+Shift+U                            |
| Sublinhado Sob Palavra                                          | 策+Shift+W                            |
| Riscado Duplo                                                   | ₩+Opção+Shift+/                      |
| Contorno                                                        | 策+Shift+O                            |
| Sombreado                                                       | 器+Shift+Y                            |
| Maiúsculas                                                      | 策+Shift+K                            |
| Versaletes                                                      | 策+Shift+H                            |
| Expoente                                                        | 육+Shift++ (mais)                     |
| Índice                                                          | ୱ+Shift+- (hífen)                    |
| Superior                                                        | 策+Shift+V                            |
| Ligações                                                        | 策+Shift+G                            |
| Alterar direcção do texto (apenas edições Plus e Ásia Oriental) | 육+Opção+Shift+T                      |
| Rubi (apenas edições Plus e Ásia Oriental)                      | ₩+Opção+R                            |
| Caracteres de Grupo (apenas edições Plus e Ásia Oriental)       | 策+Shift+G                            |
| Alinhamento                                                     |                                      |
| Esquerda                                                        | 策+Shift+L                            |
| Centrado                                                        | 策+Shift+C                            |
| Direita                                                         | 策+Shift+R                            |
| Justificado                                                     | 策+Shift+J                            |
| Justificar Tudo                                                 | 육+Opção+Shift+J                      |
| Inserir Nota de Rodapé                                          | Cmd+Opt+Shift+F1                     |
| Inserir Nota de Fim                                             | Cmd+Opt+Shift+F2                     |
| Voltar à Referência                                             | Cmd+Opt+Shift+F4                     |
| Alternar preferência Pré-visualizações de Tipos                 | Shift+visualizar submenu <b>Tipo</b> |

| Menu Estilo para imagens                         |                 |
|--------------------------------------------------|-----------------|
| Meio-tom                                         | 策+Shift+H       |
| Centrar Imagem                                   | 육+Shift+M       |
| Ajustar imagem para preencher o rectângulo       | ж+Орção+Shift+M |
| Ajustar Imagem ao Rectângulo (Proporcionalmente) | ж+Орção+Shift+F |

| Menu Componente                                   |                        |
|---------------------------------------------------|------------------------|
| Expandir ou reduzir componente                    | 発++ [teclado numérico] |
| Apresentar a caixa de diálogo Novo Componente     | 策+Opção+C              |
| Próximo componente (apenas visualização WYSIWYG)  | ₭+Opção+Page Down      |
| Componente anterior (apenas visualização WYSIWYG) | 策+Opção+Page Up        |
| Inserir tabela de linha                           | Cmd+Opt+Shift+Z        |
| Editar                                            |                        |
| Forma                                             | Opção+F4               |
| Área de Recorte                                   | Opção+Shift+F4         |
| Tipo de Ponto/Segmento                            |                        |
| Vértice                                           | Opção+F1               |
| Curva                                             | Opção+F2               |
| Ponto Simétrico                                   | Opção+F3               |
| Segmento Recto                                    | Opção+Shift+F1         |
| Segmento Curvo                                    | Opção+Shift+F2         |

| Menu Visualização                                   |                           |
|-----------------------------------------------------|---------------------------|
| Qualquer visualização para ajustar à janela na      | <b>光+0</b>                |
| visualização WYSIWYG                                |                           |
| Qualquer visualização para o tamanho real na        | <b>光</b> +1               |
| visualização WYSIWYG                                |                           |
| Ampliar para 200% na visualização WYSIWYG           | ¥+6                       |
| Mudar para a visualização Galeria                   | <b>光</b> +7               |
| Mudar para a visualização Ecrã completo             | <b>光+8</b>                |
| Mudar para a visualização de Impressão              | 策+Opção+Shift+F7          |
| Ir para uma página específica                       | ۲+۶                       |
| Ajustar maior área de trabalho à janela             | Opção+Ajustar à Janela ou |
| Mostrar/Esconder Guias                              | F7                        |
| Mostrar/Esconder Quadrícula                         | Opção+F7                  |
| Mostrar/Esconder Quadrículas de Rectângulo de Texto | 策+Opção+F7                |
| Mostrar/Esconder Invisíveis                         | <b>光+I</b>                |

| Menu Utilitários                                         |                                 |
|----------------------------------------------------------|---------------------------------|
| Verificar Ortografia > Palavra/Selecção                  | א+L                             |
| Verificar Ortografia > Componente                        | ж+Орção+L                       |
| Verificar Ortografia > Artigo                            | ₩+Opção+Shift+L                 |
| Adicionar (durante uma sessão de Verificação Ortográ     | ж+А                             |
| fica)                                                    |                                 |
| Adicionar todas as palavras suspeitas ao dicionário      | Opção+Shift+clicar no botão Fim |
| auxiliar (durante uma sessão de Verificação Ortográfica) |                                 |
| Botão <b>Procurar</b> (durante uma sessão de Verificação | ₩+L                             |
| Ortográfica)                                             |                                 |
| Botão Ignorar (durante uma sessão de Verificação Ortogr  | ж+S                             |
| áfica)                                                   |                                 |
| Botão Substituir Tudo (durante uma sessão de Verificação | ₩+R                             |
| Ortográfica)                                             |                                 |
| Botão Substituir (durante uma sessão de Verificação      | 육+Shift+R                       |
| Ortográfica)                                             |                                 |
| Botão Fim (durante uma sessão de Verificação Ortográ     | ж+D                             |
| fica)                                                    |                                 |
| Sugestões de Hifenização                                 | ₩+Opção+Shift+H                 |
| Caixa de diálogo Utilização                              |                                 |
| Painel Tipos                                             | <b>ж+F6 ou F13</b>              |
| Painel Imagens                                           | ₩+Opção+F6 ou Opção+F13         |
|                                                          |                                 |
| Menu Janela                                              |                                 |
| Mostrar/Esconder Medidas                                 | F9                              |
| Mostrar/Esconder Folhas de Estilos                       | F11                             |
| Mostrar/Esconder Cores                                   | F12                             |
| Mostrar/Esconder Listas                                  | Opção+F11                       |
| Todas as Paletas Afixadas                                | Control+`                       |
| Paletas da Margem Inferior                               | Control+1                       |

| Paletas da Esquerda        |  |
|----------------------------|--|
| Paletas da Margem Superior |  |
| Paletas da Direita         |  |

Control+2 Control+3

Control+4

## **Comandos das caixas de diálogo (Mac OS)**

| Separadores nas caixas de diálogo                    |                   |
|------------------------------------------------------|-------------------|
| Visualizar separador seguinte                        | ₩+Opção+Tab       |
| Visualizar separador anterior                        | 육+Opção+Shift+Tab |
|                                                      |                   |
| Campos                                               |                   |
| Seleccionar campo seguinte                           | Tab               |
| Seleccionar campo anterior                           | Shift+Tab         |
| Seleccionar campo com barra de inserção de texto     | Duplo clique      |
| Cortar                                               | ж+Х               |
| Copiar                                               | ж+С               |
| Colar                                                | 策+V               |
| Repor valores originais dos campos                   | ж+Z               |
| Executar operações matemáticas combinando operadores | + (adição)        |
|                                                      | – (subtracção)    |
|                                                      | * (multiplicação) |
|                                                      | / (divisão)       |

| Botões                                            |                      |
|---------------------------------------------------|----------------------|
| OK (ou botão em destaque)                         | Retrocesso ou Enter  |
| Cancelar                                          | ୫+. (período) ou Esc |
| Sim                                               | <b>光+</b> Y          |
| Não                                               | 策+N                  |
| Aplicar                                           | ж+А                  |
| Aplicação Contínua                                | 策+Opção+A            |
| Botão Definir em Separadores (na caixa de diálogo | ж+S                  |
| Atributos do Parágrafo)                           |                      |

| Listas (em caixas de diálogo)               |              |
|---------------------------------------------|--------------|
| Seleccionar itens consecutivos na lista     | Shift+clique |
| Seleccionar itens não consecutivos na lista | 策+clique     |

## Comandos da Paleta (Mac OS)

| Paleta Medidas                                         |                                     |
|--------------------------------------------------------|-------------------------------------|
| Mostrar/Esconder paleta                                | F9                                  |
| Selecione o campo Tipo de letra no separador Início ou | 器+Opção+Shift+M                     |
| no separador <b>Caráter</b>                            |                                     |
| Selecione o separador Caráter                          | 策+Shift+D                           |
| Selecione o campo Tipo de letra do separador Caráter   | ዤ+Shift+\                           |
| Selecione o campo Entrelinha do separador Parágrafo    | 策+Shift+E                           |
| Selecione o campo inicial do separador Parágrafo       | 策+Shift+F                           |
| Selecione o campo Posição do separador Tabulações      | 육+Shift+T                           |
| Alternar preferência Pré-visualizações de Tipos        | Shift+visualizar menu pendente Tipo |
| Seleccionar campo Fonte                                | 육+Opção+Shift+M                     |
| Seleccionar campo seguinte                             | Tab                                 |
| Seleccionar campo anterior                             | Shift+Tab                           |
| Avançar nos separadores da paleta Medidas              | 策+Opção+ç                           |
| Retroceder nos separadores da paleta Medidas           | ₩+Opção+, (vírgula)                 |
| Sair/Aplicar                                           | Retrocesso ou Enter                 |
| Sair/Cancelar                                          | 육+. (ponto final)                   |

| Paleta Folhas de Estilos                         |                                                      |
|--------------------------------------------------|------------------------------------------------------|
| Mostrar/Esconder paleta                          | F11                                                  |
| Mostrar menu contextual Editar Folha de Estilos  | Control+clique na folha de estilos                   |
| Abrir caixa de diálogo Editar Folha de Estilos   | ₭+clique na folha de estilos                         |
| Aplicar Nenhum Estilo, e depois folha de estilos | Opção+clique na folha de estilos                     |
| (aplicar apenas a atributos de parágrafos)       | Opção+Shift+clicar na folha de estilos de parágrafos |

| Paleta Cores                        |                         |
|-------------------------------------|-------------------------|
| Mostrar/Esconder paleta             | F12                     |
| Abrir caixa de diálogo Cores        | 晞+clique no nome da cor |
| Mostrar menu de contexto Editar Cor | Control+Clique da cor   |
|                                     |                         |
| Paleta Listas                       |                         |

| Mostrar/Esconder paleta                                  | Opção+F11                |
|----------------------------------------------------------|--------------------------|
| Paleta Pesquisar/Alterar                                 |                          |
| Mostrar paleta                                           | ዤ+F                      |
| Fechar paleta                                            | 策+Opção+F                |
| Alterar botão Pesquisar Seguinte para Pesquisar Primeiro | Opção+Pesquisar Seguinte |

| Paleta Pesquisar/Alterar   |           |
|----------------------------|-----------|
| Todas as Paletas Afixadas  | Control+` |
| Paletas da Margem Inferior | Control+1 |
| Paletas da Esquerda        | Control+2 |
| Paletas da Margem Superior | Control+3 |
| Paletas da Direita         | Control+4 |

## Distribuir e sobrepor janelas

| Menu Janela                                                  |                                                             |
|--------------------------------------------------------------|-------------------------------------------------------------|
| Organizar no tamanho real                                    | Control+Organizar                                           |
| Organizar ajustando na janela                                | 策+Organizar                                                 |
| Organizar em miniaturas                                      | Opção+ <b>Organizar</b>                                     |
| Atalho para o menu Janela                                    | Shift+clique na barra de título                             |
| Distribuir ou Sobrepor com Tamanho Real a partir da          | Control+Shift+clique na barra de título+Distribuir/Sobrepor |
| barra de título                                              |                                                             |
| Distribuir ou Sobrepor Ajustando à Janela a partir da barra  |                                                             |
| de título                                                    |                                                             |
| Distribuir ou Sobrepor em Miniaturas a partir da barra de tí | Opção+Shift+clique na barra de título+Distribuir/Sobrepor   |
| tulo                                                         |                                                             |

₩+J

#### Visualizar páginas

Ir para a caixa de diálogo Página

Alterar visualizações

| Abrir o campo de percentagem de visualização       | Control+V                                              |
|----------------------------------------------------|--------------------------------------------------------|
| Qualquer visualização para Tamanho Real            | <b>光+1</b>                                             |
| Qualquer visualização para Ajustar à Janela        | 晞+0 (zero)                                             |
| Qualquer visualização para 200%                    | 策+Opção+clique                                         |
| Alternar entre 100% e 200%                         | 策+Opção+clique                                         |
| Ajustar maior área de trabalho à janela            | Opção+Ajustar à Janela ou ೫+Opção+0 (zero)             |
| Ampliar                                            | Control+Shift+clique/arrastar                          |
| Reduzir                                            | Control+Opção+clique/arrastar                          |
| Mudar para a visualização de Ecrã Completo         | <b>光+</b> 8                                            |
| Mudar para a visualização de Galeria               | <b>光+7</b>                                             |
| Alternar entre 100% e 200% na visualização WYSIWYG | 策+Opção+clique                                         |
| Ampliar na visualização WYSIWYG                    | Control+Shift+clique ou Control+Shift+clique e arraste |
| Reduzir na visualização WYSIWYG                    | Control+Opção+clique                                   |
| Ampliar para 200% na visualização WYSIWYG          | <b>第+6</b>                                             |

#### Actualizar o ecrã

Forçar actualização

ℜ+Opção+. (ponto final)

| Fechar documentos       |           |
|-------------------------|-----------|
| Fechar todas as janelas | ₩+Opção+W |
| Fechar documento        | ዤ+W       |

| Percorrer                                                |                                      |
|----------------------------------------------------------|--------------------------------------|
| Na visualização WYSIWYG                                  | Opção+arrastar                       |
| Activar Tempo Real (Preferência Interactiva desactivada) | Opção+arrastar caixa de deslocamento |
| Desactivar Tempo Real (Preferência Interactiva activada) | Opção+arrastar caixa de deslocamento |
| Ir para início do texto                                  | Control+A                            |
| Ir para fim do texto                                     | Control+D                            |
| Ir para ecrã anterior                                    | Page up                              |
| Ir para ecrã seguinte                                    | Page down                            |
| Ir para primeira página                                  | Shift+Home                           |
| Ir para última página                                    | Shift+End                            |
| Ir para página anterior                                  | Shift+Page Up                        |
| Ir para página seguinte                                  | Shift+Page Down                      |
| Teclado Expandido                                        |                                      |
| Ir para o início (teclado expandido)                     | Home                                 |
| Ir para o final (teclado expandido)                      | End                                  |
| Ir para ecrã anterior                                    | Page up                              |
| Ir para ecrã seguinte                                    | Page down                            |
| Ir para primeira página                                  | Shift+Home                           |
| Ir para última página                                    | Shift+End                            |
| Ir para página anterior                                  | Shift+Page Up                        |
| Ir para página seguinte                                  | Shift+Page Down                      |
| Ir para a área seguinte (teclado expandido)              | Opção+Page Down                      |
| Ir para a área anterior (teclado expandido)              | Opção+Page Up                        |

## Comandos de Item (Mac OS)

#### Marcar/desmarcar itens

Marcar item atrás ou último item

#+Opção+Shift+clique na posição em que os itens se sobrepõem

| Modificar άrea de recorte ou de forma                                                                                                    |                                                                                                    |
|----------------------------------------------------------------------------------------------------|----------------------------------------------------------------------------------------------------|
| Adicionar ponto de Bézier                                                                                                    | Opção+clique no segmento                                                                                                    |
| Restringir asa de curva seleccionada para 45°                                                                                                    | Shift+arrastar asa da curva                                                                                                    |
| Restringir ponto seleccionado para movimento de 45°                                                                                                    | Shift+arrastar ponto                                                                                                    |
| Converter para vértice                                                                                                    | Opção+F1                                                                                                    |
| Converter para segmento curvo                                                                                                    | Opção+Shift+F2                                                                                                    |
| Converter para curva                                                                                                    | Opção+F2                                                                                                    |
| Converter para segmento recto                                                                                                    | Opção+Shift+F1                                                                                                    |
| Converter para ponto simétrico                                                                                                    | Opção+F3                                                                                                    |
| Vértice para curva (depende na definição da tecla control                                                                                                    | Control+arrastar asa da curva                                                                                                    |
| da aplicação)                                                                                                    |                                                                                                    |
| Eliminar ponto de Bézier                                                                                                    | Opção+clique no ponto                                                                                                    |
|                                                                                                    |                                                                                                    |
| Editar área de recorte                                                                                                    | Opção+Shift+F4                                                                                                    |
| Editar área de recorte<br>Editar área de forma (depende na definição da tecla                                                                                                    | Opção+Shift+F4<br>Opção+F4                                                                                                    |
| Editar área de recorte<br>Editar área de forma (depende na definição da tecla<br>control da aplicação)                                                                                                    | Opção+Shift+F4<br>Opção+F4                                                                                                    |
| Editar área de recorte<br>Editar área de forma (depende na definição da tecla<br>control da aplicação)<br>Ocultar asas de curva                                                                                                    | Opção+Shift+F4<br>Opção+F4<br>Control+clique no ponto                                                                                                    |
| Editar área de recorte<br>Editar área de forma (depende na definição da tecla<br>control da aplicação)<br>Ocultar asas de curva<br>Mostrar asas de curva                                                                                                    | Opção+Shift+F4<br>Opção+F4<br>Control+clique no ponto<br>Control+arrastar ponto ou Control+Shift+arrastar ponto                                                               |
| Editar área de recorte<br>Editar área de forma (depende na definição da tecla<br>control da aplicação)<br>Ocultar asas de curva<br>Mostrar asas de curva<br>Seleccionar todos os pontos de posicionamento na forma                                                                                                    | Opção+Shift+F4<br>Opção+F4<br>Control+clique no ponto<br>Control+arrastar ponto ou Control+Shift+arrastar ponto<br>¥+Shift+A                                                  |
| Editar área de recorte<br>Editar área de forma (depende na definição da tecla<br>control da aplicação)<br>Ocultar asas de curva<br>Mostrar asas de curva<br>Seleccionar todos os pontos de posicionamento na forma<br>de Bézier                                                                                              | Opção+Shift+F4<br>Opção+F4<br>Control+clique no ponto<br>Control+arrastar ponto ou Control+Shift+arrastar ponto<br>¥+Shift+A                                                  |
| Editar área de recorte<br>Editar área de forma (depende na definição da tecla<br>control da aplicação)<br>Ocultar asas de curva<br>Mostrar asas de curva<br>Seleccionar todos os pontos de posicionamento na forma<br>de Bézier<br>Seleccionar pontos múltiplos                                                              | Opção+Shift+F4<br>Opção+F4<br>Control+clique no ponto<br>Control+arrastar ponto ou Control+Shift+arrastar ponto<br>¥+Shift+A<br>Shift+clique                                  |
| Editar área de recorte<br>Editar área de forma (depende na definição da tecla<br>control da aplicação)<br>Ocultar asas de curva<br>Mostrar asas de curva<br>Seleccionar todos os pontos de posicionamento na forma<br>de Bézier<br>Seleccionar pontos múltiplos<br>Curva para vértice (depende na definição da tecla control | Opção+Shift+F4<br>Opção+F4<br>Control+clique no ponto<br>Control+arrastar ponto ou Control+Shift+arrastar ponto<br>#+Shift+A<br>Shift+clique<br>Control+arrastar asa de curva |

| Comandos de indentação |                 |
|------------------------|-----------------|
| Aumentar indentação    | ж+Орção+4       |
| Diminuir indentação    | ж+Орção+Shift+4 |

| Adicionar números de página automáticos<br>na caixa Rectângulo |                                       |
|----------------------------------------------------------------|---------------------------------------|
| Carácter de número de página do rectângulo anterior            | <b>郑+2</b>                            |
| Carácter de número de página automático                        | <b>光+3</b>                            |
| Carácter de número de página do rectângulo seguinte            | <b>光+4</b>                            |
| Repaginar texto como versão actual do QuarkXPress              | Opção+Abrir na caixa de diálogo Abrir |

| Alterar tipo                         |                               |
|--------------------------------------|-------------------------------|
| Campo Tipo da paleta Medidas         | 策+Opção+Shift+M               |
| Tipo anterior                        | Opção+Shift+F9                |
| Tipo seguinte                        | Opção+F9                      |
| Introduzir um carácter de tipo       |                               |
| Carácter de tipo de símbolos         | Control+Opção+Q               |
| Carácter de tipo Zapf Dingbats       | 策+Opção+Z                     |
|                                      |                               |
| Modificar Tamanho de Tipo            |                               |
| Aumentar                             |                               |
| Intervalo pré-definido               | 육+Shift+. (ponto final)       |
| 1 ponto                              | ₩+Opção+Shift+. (ponto final) |
| Diminuir                             |                               |
| Intervalo pré-definido               | ୫+Shift+, (vírgula)           |
| 1 ponto                              | 跆+Opção+Shift+, (vírgula)     |
|                                      |                               |
| Modificar escala horizontal/vertical |                               |
| Aumentar                             |                               |
| 5%                                   | ¥+´                           |
| 1%                                   | ₩+Opção+´                     |
|                                      |                               |

| Diminuir |            |
|----------|------------|
| 5%       | <b>光+°</b> |
| 1%       | ₩+Opção+°  |

| Modificar ajustamento ao<br>par/ajustamento |                 |
|---------------------------------------------|-----------------|
| Aumentar                                    |                 |
| 1/20 em                                     | 策+Shift+´       |
| 1/200 em                                    | 爰+Opção+Shift+´ |
| Diminuir                                    |                 |
| 1/20 em                                     | ₩+Shift+°       |
| 1/200 em                                    | ₩+Opção+Shift+⁰ |

| Ajustamento do espaço em palavras |                         |
|-----------------------------------|-------------------------|
| Aumentar                          |                         |
| 05 em                             | 策+Control+Shift+]       |
| 005 em                            | ₭+Control+Opção+Shift+] |
| Diminuir                          |                         |

| Ajustamento do espaço em palavras |                         |
|-----------------------------------|-------------------------|
| 05 em                             | ₩+Control+Shift+[       |
| 005 em                            | ₩+Control+Opção+Shift+[ |

| Modificar ajuste à linha base |                        |
|-------------------------------|------------------------|
| 1 ponto para cima             | 육+Opção+Shift++ (mais) |
| 1 ponto para baixo            | ₩+Opção+Shift+'        |

#### Modificar entrelinha

| Aumentar                    |                     |
|-----------------------------|---------------------|
| 1 ponto                     | ¥+Shift+~           |
| 1/10 ponto                  | ₩+Opção+Shift+~     |
| Diminuir                    |                     |
| 1 ponto                     | ₩+Shift+ç           |
| 1/10 ponto                  | 爰+Opção+Shift+ç     |
| Copiar formatação do texto  | Command+Alt+Shift+C |
| Aplicar formatação de texto | Command+Alt+Shift+A |

# Copiar atributos de parágrafoCopiar formatação de parágrafo clicado para parágrafoOpção+Shift+clique

com ponto de inserção (ou texto seleccionado)

#### Arrastar e largar texto

| Arrastar texto (Preferência interactiva desactivada)        | 策+Control+arrastar       |
|-------------------------------------------------------------|--------------------------|
| Arrastar+copiar texto (Preferência interactiva activada)    | Shift+arrastar           |
| Arrastar+copiar texto (Preferência interactiva desactivada) | 策+Control+Shift+arrastar |

| Clicar em botões na verificação ortográ<br>fica     |                                 |
|-----------------------------------------------------|---------------------------------|
| Procurar                                            | ዤ+L                             |
| Ignorar                                             | ¥+S                             |
| Adicionar                                           | ж+А                             |
| Adicionar todas as palavras suspeitas ao dicionário | Opção+Shift+clique no botão Fim |

| Procurar Texto                                     |                    |
|----------------------------------------------------|--------------------|
| Carácter de pesquisa geral (apenas Pesquisar) (\?) | <b>ដ+</b> /        |
| Tabulação                                          | \t                 |
| Novo parágrafo (\p)                                | 策+Retrocesso       |
| Nova linha (\n)                                    | 策+Shift+Retrocesso |

| Procurar Texto                                           |                   |
|----------------------------------------------------------|-------------------|
| Nova coluna (\c)                                         | ₩+Enter           |
| Carácter de número de página do rectângulo anterior (\2) | <b>第+2</b>        |
| Carácter de número de página automático (\3)             | ¥+3               |
| Carácter de número de página do rectângulo seguinte (\4) | <b>光+4</b>        |
| Espaço de pontuação                                      | 晞+. (ponto final) |
| Espaço flexível (\f)                                     | 육+Shift+F         |
| Barra invertida (\\)                                     | <b>光+</b> \       |
| Indentar aqui                                            | Vi                |
| Nova linha discricionária                                | \d                |
| Hífen discricionário                                     | \h                |
| Espaço quadratim                                         | \m                |
| Meio-quadratim                                           | le                |
| 3-por-espaço quadratim                                   | \5                |
| 4-por-espaço quadratim                                   | \\$               |
| 6-por-espaço quadratim                                   | /^                |
| Espaço da figura                                         | \8                |
| Espaço capilar                                           | \{                |
| Espaço fino                                              | V                 |
| Espaço de largura zero                                   | ١z                |
| Unificador de palavras                                   | Vj                |
| Glifo sem valor Unicode                                  | \~                |
| Aspas rectas simples quando a opção Aspas Duplas está    | 1                 |
| activada                                                 |                   |
| Aspas rectas duplas quando a opção Aspas Duplas está     | n                 |
| activada                                                 |                   |
| Aspas curvas                                             | Colar no campo    |
|                                                          |                   |
| Caracteres especiais                                     |                   |
| Indentar aqui                                            | <b>光+</b> /       |

| Marcador de estilo condicional               | ₩+Opção+Shift+\  |
|----------------------------------------------|------------------|
| Nova linha discricionária                    | 策+Retrocesso     |
| Novo parágrafo                               | Retrocesso       |
| Nova linha (retrocesso lógico)               | Shift+Retrocesso |
| Nova coluna                                  | Enter            |
| Novo rectângulo                              | Shift+Enter      |
| Separador de Indentação Direita              | Opção+Tab        |
| Símbolo de Marca Registada (®)               | Opção+R          |
| Símbolo de Direitos de Autor (Copyright) (®) | Opção+C          |

| Caracteres especiais                       |                                            |
|--------------------------------------------|--------------------------------------------|
| Símbolo de Marca Comercial (™)             | Opção+T                                    |
| Lista (•)                                  | Opção+Shift+6                              |
| Carácter de logótipo da Apple              | Opção+1                                    |
| Símbolo de libra                           | Opção+4                                    |
| Símbolo do euro                            | Opção+3                                    |
| Símbolo do lene                            | Opção+Y                                    |
| Símbolo de divisão                         | Opção+/ (barra)                            |
| Modificadores de texto                     |                                            |
| Mudar letra maiúscula para letra minúscula | Opcão+F8                                   |
| Mudar letra minúscula para letra maiúscula | F8                                         |
|                                            |                                            |
| Hífenes e traços                           |                                            |
| Hífen standard                             | - (hífen)                                  |
| Hífen standard inquebrável                 | 策++ (mais)                                 |
| Hífen discricionário (lógico)              | ୫+- (hífen)                                |
| Quebra apenas em hífenes discricionários   | ୫+- (hífen) imediatamente antes da palavra |
| Travessão meio-quadratim inquebrável       | Opção+- (hífen)                            |
| Travessão quadratim quebrável              | Opção+Shift+- (hífen)                      |
| Travessão quadratim inquebrável            | ₩+Opção+=                                  |
|                                            |                                            |
| Espaços                                    |                                            |
| Espaço standard quebrável                  | Espaço                                     |
| Espaço standard inquebrável                | ¥+5                                        |
| Espaço meio-quadratim quebrável            | Opção+Espaço                               |
| Espaço meio-quadratim inquebrável          | 器+Opção+5                                  |
| Espaço flexível quebrável                  | Opção+Shift+Espaço                         |
| Espaço flexível inquebrável                | ₩+Opção+Shift+Espaço                       |
| Espaço de pontuação quebrável              | Shift+Espaço                               |
| Espaço de pontuação inquebrável            | 육+Shift+Espaço                             |
|                                            |                                            |
| Mover o ponto de inserção de texto para    |                                            |
| Carácter anterior                          | ←                                          |
| Carácter seguinte                          | $\rightarrow$                              |
| Linha anterior                             | ↑                                          |

| Mover o ponto de inserção de texto para |           |
|-----------------------------------------|-----------|
| Parágrafo anterior                      | Ж+↑       |
| Parágrafo seguinte                      | ж+↑       |
| Início de linha                         | ж+Орção+← |
| Fim de linha                            | ж+Орção+→ |
| Início do texto                         | ж+Орção+↑ |
| Fim do texto                            | #+Opção+↓ |

| Seleccionar caracteres |                 |
|------------------------|-----------------|
| Carácter anterior      | Shift+←         |
| Carácter seguinte      | Shift+→         |
| Linha anterior         | Shift+↑         |
| Linha seguinte         | Shift+↓         |
| Palavra anterior       | ዤ+Shift+←       |
| Palavra seguinte       | ዤ+Shift+→       |
| Parágrafo anterior     | ዤ+Shift+↑       |
| Parágrafo seguinte     | ዤ+Shift+↓       |
| Início de linha        | Ж+Орção+Shift+← |
| Fim de linha           | Ж+Орção+Shift+→ |
| Início do texto        | ዤ+Opção+Shift+↑ |
| Fim do texto           | Ж+Орção+Shift+↓ |

| Clicar no rato para seleccionar texto        |                                            |
|----------------------------------------------|--------------------------------------------|
| Posicionar ponto de inserção de texto        | Um clique                                  |
| Seleccionar palavra                          | Dois cliques na palavra                    |
| Seleccionar palavra com ponto, vírgula, etc. | Dois cliques entre a palavra e a pontuação |
| Seleccionar linha                            | Três cliques                               |
| Seleccionar parágrafo                        | Quatro cliques                             |
| Seleccionar texto                            | Cinco cliques                              |

| Eliminar caracteres                   |                                     |
|---------------------------------------|-------------------------------------|
| Carácter anterior                     | Delete                              |
| Carácter seguinte                     | Shift+Delete                        |
| Carácter seguinte (teclado expandido) | [Tecla de eliminação para a frente] |
| Palavra anterior                      | #+Delete                            |
| Palavra seguinte                      | 策+Shift+Delete                      |
| Caracteres seleccionados              | Delete                              |

## Comandos de imagem (Mac OS)

| Importar EPS sem adicionar cores directas%+Abrir na caixa de diálogo Importar ImagemReimportar todas as imagens no artigo%+Abrir na caixa de diálogo AbrirDimensionar imagens à escala**Aumentar escala em 5%%+Opção+Shift+9Diminuir escala em 5%%+Opção+Shift+0Colocar imagem à escala para preencher o rectângulo%+Opção+Shift+MColocar imagem à escala para preencher o rectângulo%+Opção+Shift+MAustar ao rectângulo mantendo as proporções%+Opção+Shift+FRodar para a direita 1°%+Opção+Shift+~Rodar para a direita 15°%+<Rodar para a direita 90°%+Shift+%Rodar para a esquerda 15°%+Qpção+Shift+ÇRodar para a esquerda 15°%+Qpção+Shift+ÇRodar para a esquerda 15°%+Cpção+Shift+ÇRodar para a esquerda 15°%+Qpção+Shift+ÇRodar para a esquerda 15°%+Qpção+Shift+ÇRodar para a esquerda 15°%+Qpção+Shift+ÇRodar para a esquerda 15°%+Qpção+Shift+ÇRodar para a esquerda 15°%+Qpção+Shift+ÇRodar para a esquerda 15°%+Qpção+Shift+ÇRodar para a esquerda 15°%+Qpção+Shift+ÇRodar para a esquerda 15°%+Qpção+Shift+ÇRodar para a esquerda 15°%+Qpção+Shift+ÇRodar para a esquerda 15°%+Qpção+Shift+ÇRodar para a esquerda 15°%+Qpção+Shift+ÇRodar para a esquerda 15°%+Qpção+Shift+ÇRodar para a esquerda 90°%+Shift+Ç |
|----------------------------------------------------------------------------------------------------|
| Reimportar todas as imagens no artigo  #+Abrir na caixa de diálogo Abrir    Dimensionar imagens à escala                                                                                                    |
| Dimensionar imagens ò escalaAumentar escala em 5%\$#+Opção+Shift+9Diminuir escala em 5%\$#+Opção+Shift+0Colocar imagem à escala para preencher o rectângulo\$#+Opção+Shift+MColocar imagem à escala para preencher o rectângulo\$#+Opção+Shift+MCentrar e ajustar imagensContrar e ajustar imagensCentrar\$#+Shift+MAjustar ao rectângulo mantendo as proporções\$#+Opção+Shift+FRodar para a direita 1°\$#+Opção+Shift+FRodar para a direita 15°\$#+~Rodar para a direita 90°\$#+Shift+~Rodar para a esquerda 1°\$#+Opção+Shift+ÇRodar para a esquerda 1°\$#+Cpção+Shift+ÇRodar para a esquerda 1°\$#+Cpção+Shift+QRodar para a esquerda 1°\$#+Cpção+Shift+QRodar para a esquerda 1°\$#+Cpção+Shift+QRodar para a esquerda 1°\$#+Cpção+Shift+QRodar para a esquerda 1°\$#+Cpção+Shift+QRodar para a esquerda 1°\$#+Cpção+Shift+QRodar para a esquerda 1°\$#+Cpção+Shift+QRodar para a esquerda 10°\$#+Cpção+Shift+QRodar para a esquerda 10°\$#+Cpção+Shift+QRodar para a esquerda 10°\$#+Cpção+Shift+QRodar para a esquerda 10°\$#+Cpção+Shift+QRodar para a esquerda 10°\$#+Cpção+Shift+QRodar para a esquerda 10°\$#+Cpção+Shift+QRodar para a esquerda 10°\$#+Cpção+Shift+QRodar para a esquerda 90°\$#+Shift+Q       |
| Dimensionar imagens à escalaAumentar escala em 5%#+Opção+Shift+9Diminuir escala em 5%#+Opção+Shift+0Colocar imagem à escala para preencher o rectângulo#+Opção+Shift+MCentrar e ajustar imagens#Centrar#+Shift+MAjustar ao rectângulo mantendo as proporções#+Opção+Shift+FRodar para a direita 1°#+Opção+Shift+~Rodar para a direita 15°#+~Rodar para a direita 90°#+Shift+~Rodar para a esquerda 1°#+Opção+Shift+ÇRodar para a esquerda 15°#+Qpção+Shift+ÇRodar para a esquerda 15°#+Qpção+Shift+ÇRodar para a esquerda 15°#+Qpção+Shift+ÇRodar para a esquerda 15°#+Qpção+Shift+ÇRodar para a esquerda 15°#+Qpção+Shift+ÇRodar para a esquerda 15°#+Qpção+Shift+ÇRodar para a esquerda 15°#+Qpção+Shift+ÇRodar para a esquerda 15°#+Qpção+Shift+ÇRodar para a esquerda 15°#+Qpção+Shift+ÇRodar para a esquerda 15°#+Qpção+Shift+ÇRodar para a esquerda 15°#+Qpção+Shift+ÇRodar para a esquerda 15°#+Qpção+Shift+ÇRodar para a esquerda 15°#+Qpção+Shift+QRodar para a esquerda 15°#+Qpção+Shift+QRodar para a esquerda 90°#+Shift+Q                                                                                                    |
| Aumentar escala em 5%\$#+Opção+Shift+9Diminuir escala em 5%\$#+Opção+Shift+0Colocar imagem à escala para preencher o rectângulo\$#+Opção+Shift+MCentrar e ajustar imagens\$\$**Shift+MCentrar\$#+Shift+MAjustar ao rectângulo mantendo as proporções\$#+Opção+Shift+FRodar para a direita 1°\$#+Opção+Shift+~Rodar para a direita 15°\$#+~Rodar para a direita 15°\$#+~Rodar para a direita 90°\$#+Shift+~Rodar para a esquerda 1°\$#+Opção+Shift+ÇRodar para a esquerda 1°\$#+Qpção+Shift+ÇRodar para a esquerda 15°\$#+Qpção+Shift+ÇRodar para a esquerda 15°\$#+Qpção+Shift+ÇRodar para a esquerda 15°\$#+Qpção+Shift+ÇRodar para a esquerda 15°\$#+Qpção+Shift+ÇRodar para a esquerda 15°\$#+Qpção+Shift+QRodar para a esquerda 15°\$#+Qpção+Shift+QRodar para a esquerda 15°\$#+Qpção+Shift+QRodar para a esquerda 15°\$#+Qpção+Shift+QRodar para a esquerda 15°\$#+Qpção+Shift+QRodar para a esquerda 15°\$#+Qpção+Shift+QRodar para a esquerda 15°\$#+Qpção+Shift+QRodar para a esquerda 15°\$#+Qpção+Shift+QRodar para a esquerda 15°\$#+Qpção+Shift+QRodar para a esquerda 90°\$#+Shift+QRodar para a esquerda 90°\$#+Shift+Q                                                                                     |
| Diminuir escala em 5%#+Opção+Shift+0Colocar imagem à escala para preencher o rectângulo#+Opção+Shift+MCentrar e ajustar imagens**Opção+Shift+MCentrar#+Shift+MAjustar ao rectângulo mantendo as proporções#+Opção+Shift+FRodar imagens**Opção+Shift+FRodar para a direita 1°#+Opção+Shift+~Rodar para a direita 15°#+Opção+Shift+~Rodar para a direita 90°#+Shift+~Rodar para a esquerda 1°#+Opção+Shift+ÇRodar para a esquerda 15°#+Qpção+Shift+ÇRodar para a esquerda 10°#+Shift+ÇRodar para a esquerda 15°#+Qpção+Shift+ÇRodar para a esquerda 15°#+Qpção+Shift+ÇRodar para a esquerda 10°#+Shift+QRodar para a esquerda 15°#+Qpção+Shift+QRodar para a esquerda 15°#+Qpção+Shift+QRodar para a esquerda 15°#+Qpção+Shift+QRodar para a esquerda 15°#+Qpção+Shift+QRodar para a esquerda 15°#+Qpção+Shift+QRodar para a esquerda 15°#+Qpção+Shift+QRodar para a esquerda 15°#+Qpção+Shift+QRodar para a esquerda 90°#+Shift+Q                                                                                                    |
| Colocar imagem à escala para preencher o rectângulo#+Opção+Shift+MCentrar e ajustar imagens#+Shift+MCentrar#+Shift+MAjustar ao rectângulo mantendo as proporções#+Opção+Shift+FRodar imagens#+Opção+Shift+FRodar para a direita 1°#+Opção+Shift+~Rodar para a direita 15°#+~Rodar para a direita 90°#+Shift+~Rodar para a esquerda 1°#+Opção+Shift+ÇRodar para a esquerda 1°#+Qpção+Shift+ÇRodar para a esquerda 15°#+Qpção+Shift+ÇRodar para a esquerda 15°#+Qpção+Shift+ÇRodar para a esquerda 15°#+Qpção+Shift+ÇRodar para a esquerda 15°#+Qpção+Shift+ÇRodar para a esquerda 15°#+Qpção+Shift+ÇRodar para a esquerda 15°#+Qpção+Shift+ÇRodar para a esquerda 15°#+Qpção+Shift+ÇRodar para a esquerda 15°#+Qpção+Shift+ÇRodar para a esquerda 15°#+Qpção+Shift+ÇRodar para a esquerda 15°#+QRodar para a esquerda 15°#+QRodar para a esquerda 15°#+QRodar para a esquerda 15°#+QRodar para a esquerda 15°#+QRodar para a esquerda 90°#+Shift+Q                                                                                                    |
| Centrar e ajustar imagensCentrar#+Shift+MAjustar ao rectângulo mantendo as proporções#+Opção+Shift+FRodar imagens**Opção+Shift+ARodar para a direita 1°#+Opção+Shift+~Rodar para a direita 15°#+~Rodar para a direita 90°#+Shift+~Rodar para a esquerda 1°#+Opção+Shift+ÇRodar para a esquerda 15°#+CRodar para a esquerda 15°#+CRodar para a esquerda 15°#+CRodar para a esquerda 15°#+CRodar para a esquerda 15°#+CRodar para a esquerda 15°#+CRodar para a esquerda 15°#+CRodar para a esquerda 15°#+CRodar para a esquerda 15°#+CRodar para a esquerda 15°#+CRodar para a esquerda 90°#+Shift+C                                                                                                    |
| Centrar e ajustar imagensCentrar#+Shift+MAjustar ao rectângulo mantendo as proporções#+Opção+Shift+FRodar imagens**Opção+Shift+~Rodar para a direita 1°#+Opção+Shift+~Rodar para a direita 15°#+~Rodar para a direita 90°#+Shift+~Rodar para a esquerda 1°#+Opção+Shift+ÇRodar para a esquerda 15°#+CRodar para a esquerda 15°#+CRodar para a esquerda 15°#+CRodar para a esquerda 15°#+CRodar para a esquerda 15°#+CRodar para a esquerda 15°#+CRodar para a esquerda 15°#+CRodar para a esquerda 15°#+Shift+ÇRodar para a esquerda 15°#+CRodar para a esquerda 15°#+CRodar para a esquerda 15°#+CRodar para a esquerda 15°#+Shift+ÇRodar para a esquerda 15°#+CRodar para a esquerda 15°#+CRodar para a esquerda 15°#+CRodar para a esquerda 15°#+CRodar para a esquerda 15°#+CRodar para a esquerda 15°#+CRodar para a esquerda 15°#+CRodar para a esquerda 15°#+Shift+CRodar para a esquerda 15°#+CRodar para a esquerda 15°#+CRodar para a esquerda 90°#+Shift+C                                                                                                    |
| Centrar#+Shift+MAjustar ao rectângulo mantendo as proporções#+Opção+Shift+FRodar imagens**Rodar para a direita 1°#+Opção+Shift+~Rodar para a direita 15°#+~Rodar para a direita 90°#+Shift+~Rodar para a esquerda 1°#+Opção+Shift+ÇRodar para a esquerda 15°#+CRodar para a esquerda 15°#+CRodar para a esquerda 15°#+CRodar para a esquerda 15°#+CRodar para a esquerda 15°#+CRodar para a esquerda 15°#+CRodar para a esquerda 90°#+Shift+Ç                                                                                                    |
| Ajustar ao rectângulo mantendo as proporções#+Opção+Shift+FRodar imagens**Rodar para a direita 1°#+Opção+Shift+~Rodar para a direita 15°#+~Rodar para a direita 90°#+Shift+~Rodar para a direita 90°#+Shift+~Rodar para a esquerda 1°#+Opção+Shift+ÇRodar para a esquerda 15°#+ÇRodar para a esquerda 90°#+Shift+Ç                                                                                                    |
| Rodar imagensRodar para a direita 1°\$\$+Opção+Shift+~Rodar para a direita 15°\$\$+~Rodar para a direita 90°\$\$+Shift+~Rodar para a esquerda 1°\$\$+Opção+Shift+ÇRodar para a esquerda 15°\$\$+Qpção+Shift+ÇRodar para a esquerda 15°\$\$+Shift+CRodar para a esquerda 90°\$\$+Shift+CRodar para a esquerda 90°\$\$+Shift+C                                                                                                    |
| Rodar para a direita 1°#+Opção+Shift+~Rodar para a direita 15°#+~Rodar para a direita 90°#+Shift+~Rodar para a direita 90°#+Shift+~Rodar para a esquerda 1°#+Opção+Shift+ÇRodar para a esquerda 15°#+ÇRodar para a esquerda 90°#+Shift+Ç                                                                                                    |
| Rodar para a direita 17#+Opçao+Shift+~Rodar para a direita 90°#+Rodar para a direita 90°#+Shift+~Rodar para a esquerda 1°#+Opção+Shift+ÇRodar para a esquerda 15°#+ÇRodar para a esquerda 90°#+Shift+Ç                                                                                                    |
| Rodar para a direita 15#+~Rodar para a direita 90°#+Shift+~Rodar para a esquerda 1°#+Opção+Shift+ÇRodar para a esquerda 15°#+ÇRodar para a esquerda 90°#+Shift+Ç                                                                                                    |
| Rodar para a direita 90#+Shift+~Rodar para a esquerda 1°#+Opção+Shift+ÇRodar para a esquerda 15°#+ÇRodar para a esquerda 90°#+Shift+Ç                                                                                                    |
| Rodar para a esquerda 15°#+Opçao+Snift+ÇRodar para a esquerda 15°#+ÇRodar para a esquerda 90°#+Shift+Ç                                                                                                    |
| Rodar para a esquerda 15°#+ÇRodar para a esquerda 90°#+Shift+Ç                                                                                                    |
| Rodar para a esquerda 90° #+Shift+Ç                                                                                                    |
|                                                                                                    |
| Doclasseão mínimo do imogons                                                                                                    |
| 1 ponto para a osquerda                                                                                                    |
|                                                                                                    |
| 1 ponto poro a direita                                                                                                    |
|                                                                                                    |
| 1 ponto para a direita Opçao+->                                                                                                    |
|                                                                                                    |
| 1/10 ponto para cima Opçao+1                                                                                                    |
|                                                                                                    |
| 1/10 ponto para baixo Opçao+↓                                                                                                    |
| Modificar imagens                                                                                                    |
| Caixa de diálogo Especificações de Meios-Tons de #+Shift+H                                                                                                    |
|                                                                                                    |
| Alterar botão Actualizar para Actualizar Tudo no painel Opcão+clique no botão Actualizar                                                                                                    |
| Imagens da caixa de diálogo Utilização                                                                                                    |

Aplicar estilo de imagem Negativo/Invertido

| Modificar imagens                                                        |                                  |
|--------------------------------------------------------------------------|----------------------------------|
| Mudar o botão <b>Actualizar</b> para o botão <b>Actualizar… (Utilitá</b> | Opção+clique no botão Actualizar |
| rios > Utilização > Imagens)                                             |                                  |
| Apresentar painel Recorte (caixa de diálogo Imagem)                      | ж+Орção+T                        |
| Apresentar caixa de diálogo Imagem utilizando o rato                     | ₩+duplo-clique no item           |
| Apresentar caixa de diálogo Imagem                                       | 策+M                              |
| Apresentar caixa de diálogo Especificações de Meios-                     | 육+Shift+H                        |
| Tons de Imagem                                                           |                                  |
| Apresentar painel <b>Forma</b> (caixa de diálogo <b>Imagem</b> )         | ∺+T                              |

©2022 Quark Software Inc. e seus licenciadores. Todos os direitos reservados.

Protegido pelas seguintes Patentes dos Estados Unidos:

5,541,991; 5,907,704; 6,005,560; 6,052,514;

6,081,262; 6,633,666 B2; 6,947,959 B1; 6,940,518 B2;

7,116,843; 7,463,793; e outras patentes

#### pendentes.

Quark, o logótipo Quark, QuarkXPress e QuarkCopyDesk

são marcas comerciais ou marcas registadas

da Quark Software Inc. e das suas empresas afiliadas,

nos E.U.A. e/ou noutros países. Todas as

outras marcas pertencem aos respectivos proprietários.